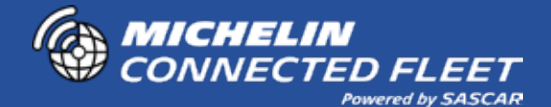

# ENTENDA SUA FATURA E NOTA FISCAL MICHELIN CONNECTED FLEET

Este é o modelo da fatura enviado mensalmente para você via E-mail e Sms cadastrados na MICHELIN Connected Fleet. Por isso mantenha seus dados sempre atualizados.

|                                                                                                    | <b>CTED FLEET</b><br>Powered by SASCAR                                                                                                    |                                                                                                    |                                                                                                    |                                                                                                    | Fatur                                                                                                    | a simplificada                                                                                                    |  |  |  |  |
|----------------------------------------------------------------------------------------------------|----------------------------------------------------------------------------------------------------|----------------------------------------------------------------------------------------------------|----------------------------------------------------------------------------------------------------|----------------------------------------------------------------------------------------------------|----------------------------------------------------------------------------------------------------|----------------------------------------------------------------------------------------------------|--|--|--|--|
| Contrato                                                                                                    | Placa                                                                                                    | Solução                                                                                                    |                                                                                                    |                                                                                                    | Valor                                                                                                    |                                                                                                    |  |  |  |  |
| 00000000                                                                                                    | ) Placa 01                                                                                                    | <b>RF</b> Nacior                                                                                                    | nal                                                                                                    |                                                                                                    | R\$ 0,00                                                                                                    |                                                                                                    |  |  |  |  |
| 00000000                                                                                                    | ) Placa 02                                                                                                    | Sascarga                                                                                                    | Full                                                                                                    | R\$ 0.00                                                                                                    |                                                                                                    |                                                                                                    |  |  |  |  |
| 00000000                                                                                                    | ) Placa 03                                                                                                    | Sascarga                                                                                                    | Full                                                                                                    | R\$ 0,00                                                                                                    |                                                                                                    |                                                                                                    |  |  |  |  |
| 00000000                                                                                                    | ) Placa 04                                                                                                    | Sascarga                                                                                                    | Full                                                                                                    | P¢ 0.00                                                                                                    |                                                                                                    |                                                                                                    |  |  |  |  |
| 00000000                                                                                                    | ) $Placa 05$                                                                                                    | DE Nacion                                                                                                    | al                                                                                                    |                                                                                                    | P\$ 0.00                                                                                                    |                                                                                                    |  |  |  |  |
| 00000000                                                                                                    |                                                                                                    |                                                                                                    |                                                                                                    |                                                                                                    | R\$ 0,00                                                                                                    |                                                                                                    |  |  |  |  |
| 00000000                                                                                                    |                                                                                                    | RF Nacioi                                                                                                    |                                                                                                    | R\$ 0,00                                                                                                    |                                                                                                    |                                                                                                    |  |  |  |  |
| 00000000                                                                                                    | ) Placa 07                                                                                                    | Sascarga                                                                                                    | Full                                                                                                    |                                                                                                    | R\$ 0,00                                                                                                    |                                                                                                    |  |  |  |  |
|                                                                                                    | LIN                                                                                                    |                                                                                                    |                                                                                                    |                                                                                                    | Eat                                                                                                    | ura dotalhada                                                                                                    |  |  |  |  |
|                                                                                                    | LINI<br>CTED FLEET<br>Powered by SASCAR                                                                                                    | ltem                                                                                                    | Valor                                                                                                    | Período %                                                                                                    | Fat                                                                                                    | ura detalhada                                                                                                    |  |  |  |  |
| Contrato Place                                                                                                    | <b>LIN</b><br>CTED FLEET<br>Powered by SASCAR<br><b>a Solução</b><br>01 RE Nacional                                                                                                    | Item                                                                                                    | Valor                                                                                                    | Período %                                                                                                    | Fat                                                                                                    | ura detalhada<br>Il Data de início da vigência<br>dd/mm/aaaa                                                                                                    |  |  |  |  |
| Contrato Place                                                                                                    | TED FLEET<br>Powered by SASCAR<br>Solução<br>01 RF Nacional<br>02 Sascarga Ful                                                                                                    | <i>Item</i><br>Locação<br>Tratamento                                                                                                    | Valor 4<br>R\$ 0,00 M<br>R\$ 0,00 M                                                                                                    | <b>Período %</b> /<br>Março %<br>Março %                                                                                                    | Fat                                                                                                    | ura detalhada<br>Il Data de início da vigência<br>dd/mm/aaaa<br>dd/mm/aaaa                                                                                                    |  |  |  |  |
| Contrato Placa<br>00000000 Placa<br>00000000 Placa                                                                                                    | TED FLEET<br>Formered by SASCAR<br>Solução<br>01 RF Nacional<br>02 Sascarga Ful<br>03 Sascarga Ful                                                                                                    | Item<br>Locação<br>Tratamento<br>Tratamento                                                                                                    | Valor         I           R\$ 0,00         N           R\$ 0,00         N           R\$ 0,00         N                                                                                                    | <b>Período %</b><br>Março %<br>Março %<br>Março %                                                                                                    | Fat<br>Indice Reajuste Anuc                                                                                            | ura detalhada<br>dl Data de início da vigência<br>dd/mm/aaaa<br>dd/mm/aaaa<br>dd/mm/aaaa                                                                                                    |  |  |  |  |
| Contrato         Place           0000000         Placa           00000000         Placa           00000000         Placa           00000000         Placa           00000000         Placa           00000000         Placa           00000000         Placa           00000000         Placa           00000000         Placa                                                                                                    | Anterest by SASCAR<br>Anterest by SASCAR<br>A Solução<br>01 RF Nacional<br>02 Sascarga Ful<br>04 Sascarga Ful<br>04 Sascarga Ful                                                                                                    | Item<br>Locação<br>Tratamento<br>Tratamento<br>Locação                                                                                                    | Valor         I           R\$ 0,00         M           R\$ 0,00         M           R\$ 0,00         M           R\$ 0,00         M           R\$ 0,00         M           R\$ 0,00         M                                                                                                    | Período %<br>Varço %<br>Varço %<br>Varço %<br>Varço %                                                                                                    | Fat<br>Indice Reajuste Anuc                                                                                            | ura detalhada<br>Il Data de início da vigência<br>dd/mm/aaaa<br>dd/mm/aaaa<br>dd/mm/aaaa<br>dd/mm/aaaa                                                                                                    |  |  |  |  |
| Contrato         Place           0000000         Placa           00000000         Placa           00000000         Placa           00000000         Placa           00000000         Placa           00000000         Placa           00000000         Placa           00000000         Placa           00000000         Placa                                                                                                    | TED FLEET<br>Prevente y SASCAR<br>a Solução<br>01 RF Nacional<br>02 Sascarga Ful<br>03 Sascarga Ful<br>04 Sascarga Ful<br>05 RF Nacional<br>06 PE Nacional                                                                                                    | Item<br>Locação<br>Tratamento<br>Tratamento<br>Locação<br>Locação<br>Tratamento                                                                                              | Valor         I           R\$ 0,00         N           R\$ 0,00         N           R\$ 0,00         N           R\$ 0,00         N           R\$ 0,00         N           R\$ 0,00         N           R\$ 0,00         N                                                                                                    | Período %<br>Março %<br>Março %<br>Março %<br>Março %<br>Março %                                                                                                    | Fat.                                                                                                    | ura detalhada<br>d Data de início da vigência<br>dd/mm/aaaa<br>dd/mm/aaaa<br>dd/mm/aaaa<br>dd/mm/aaaa<br>dd/mm/aaaa                                                                                                    |  |  |  |  |
| Contrato         Place           0000000         Placa           00000000         Placa           00000000         Placa           00000000         Placa           00000000         Placa           00000000         Placa           00000000         Placa           00000000         Placa           00000000         Placa           00000000         Placa           00000000         Placa                                                                                                    | Tereformer for sascar<br>a Solução<br>1 RF Nacional<br>2 Sascarga Ful<br>3 Sascarga Ful<br>4 Sascarga Ful<br>5 RF Nacional<br>6 RF Nacional<br>7 Sascarga Ful                                                                                                    | Item<br>Locação<br>Tratamento<br>Tratamento<br>Locação<br>Locação<br>Tratamento<br>Tratamento                                                                                | Valor         N           R\$ 0,00         N           R\$ 0,00         N           R\$ 0,00         N           R\$ 0,00         N           R\$ 0,00         N           R\$ 0,00         N           R\$ 0,00         N           R\$ 0,00         N           R\$ 0,00         N                                                                                                    | Período         %           Março         %           Março         %           Março         %           Março         %           Março         %           Março         %           Março         %           Março         %           Março         %           Março         %           Março         %                                                                                                    | Fat.                                                                                                    | ura detalhada<br>d Data de inicio da vigência<br>dd/mm/aaaa<br>dd/mm/aaaa<br>dd/mm/aaaa<br>dd/mm/aaaa<br>dd/mm/aaaa<br>dd/mm/aaaa                                                                                                    |  |  |  |  |
| Contrato         Place           0000000         Placa           00000000         Placa           00000000         Placa           00000000         Placa           00000000         Placa           00000000         Placa           00000000         Placa           00000000         Placa           00000000         Placa           00000000         Placa           00000000         Placa                                                                                                    | TED FLEET<br>Prevente la SASCAR<br>a Solução<br>01 RF Nacional<br>02 Sascarga Ful<br>03 Sascarga Ful<br>05 RF Nacional<br>06 RF Nacional<br>07 Sascarga Ful<br>07 Sascarga Ful                                                                                                    | Item<br>Locação<br>Tratamento<br>Tratamento<br>Locação<br>Locação<br>Tratamento<br>Tratamento                                                                                | Valor         I           R\$ 0,00         N           R\$ 0,00         N           R\$ 0,00         N           R\$ 0,00         N           R\$ 0,00         N           R\$ 0,00         N           R\$ 0,00         N           R\$ 0,00         N           R\$ 0,00         N           R\$ 0,00         N                                                                                                    | Período         %           Março         %           Março         %           Março         %           Março         %           Março         %           Março         %           Março         %           Março         %           Março         %           Março         %           Março         %                                                                                                    | Fat.                                                                                                    | ura detalhada<br>d Data de início da vigência<br>dd/mm/aaaa<br>dd/mm/aaaa<br>dd/mm/aaaa<br>dd/mm/aaaa<br>dd/mm/aaaa<br>dd/mm/aaaa<br>dd/mm/aaaa                                                                                                    |  |  |  |  |
| Contrato         Place           0000000         Place           00000000         Place           00000000         Place                                                                                                    | There by SASCAR<br>Solução<br>1 RF Nacional<br>2 Sascarga Ful<br>3 Sascarga Ful<br>4 Sascarga Ful<br>5 RF Nacional<br>06 RF Nacional<br>07 Sascarga Ful<br>107 Sascarga Ful<br>108 FUL<br>109 FUL<br>100 FUL<br>100 FUL<br>1 | Item<br>Locação<br>Tratamento<br>Locação<br>Locação<br>Tratamento<br>Tratamento                                                                                              | Valor         I           R\$ 0,00         N           R\$ 0,00         N           R\$ 0,00         N           R\$ 0,00         N           R\$ 0,00         N           R\$ 0,00         N           R\$ 0,00         N           R\$ 0,00         N           R\$ 0,00         N                                                                                                    | Período %<br>Março %<br>Março %<br>Março %<br>Março %<br>Março %<br>Março %                                                                                                    | Fat<br>Indice Reajuste Anuc<br>Indice Reajuste Anuc                                                                    | ura detalhada<br>d Data de início da vigência<br>dd/mm/aaaa<br>dd/mm/aaaa<br>dd/mm/aaaa<br>dd/mm/aaaa<br>dd/mm/aaaa<br>dd/mm/aaaa                                                                                                    |  |  |  |  |
| Contrato Placa<br>Contrato Placa<br>0000000 Placa<br>0000000 Placa<br>00000000 Placa<br>00000000 Placa<br>00000000 Placa<br>00000000 Placa<br>00000000 Placa<br>00000000 Placa<br>Contrato Placa                                                                                                    | The state of the state of the s                                                                                                    | Item<br>Locação<br>Tratamento<br>Locação<br>Locação<br>Tratamento<br>Tratamento<br>Tratamento                                                                                | Valor         I           R\$ 0,00         N           R\$ 0,00         N           R\$ 0,00         N           R\$ 0,00         N           R\$ 0,00         N           R\$ 0,00         N           R\$ 0,00         N           R\$ 0,00         N           R\$ 0,00         N           R\$ 0,00         N                                                                                                    | Período %<br>Março %<br>Março %<br>Março %<br>Março %<br>Março %<br>Março %<br>Valor                                                                                                    | Fat<br>Indice Reajuste Anua<br>Indice Reajuste Anua<br>Periodo % Indice Re                                             | ura detalhada<br>d Data de início da vigência<br>dd/mm/aaaa<br>dd/mm/aaaa<br>dd/mm/aaaa<br>dd/mm/aaaa<br>dd/mm/aaaa<br>dd/mm/aaaa<br>dd/mm/aaaa<br>dd/mm/aaaa                                                                                                    |  |  |  |  |
| Contrato         Place           Contrato         Place           00000000         Placa           00000000         Placa           00000000         Placa           00000000         Placa           00000000         Placa           00000000         Placa           00000000         Placa           00000000         Placa           00000000         Placa           00000000         Placa           00000000         Placa           00000000         Placa                                                                                                    | LIN<br>TEDE FLEET<br>Annured by SASCAR<br>a Solução<br>11 RF Nacional<br>02 Sascarga Ful<br>03 Sascarga Ful<br>04 Sascarga Ful<br>05 RF Nacional<br>06 RF Nacional<br>07 Sascarga Ful<br>ELIN<br>ELIN<br>ELIN<br>CTEDELEET<br>Annured by SASCAR<br>Quantidode Solu<br>1 RFN<br>Sascarga Sascarga<br>Sascarga Ful<br>2 Sascarga<br>2 Sascarga<br>2                                                                                                    | Item Locação Tratamento Tratamento Locação Locação Tratamento Tratamento Tratamento Tratamento                                                                               | Valor         I           R\$ 0,00         N           R\$ 0,00         N           R\$ 0,00         N           R\$ 0,00         N           R\$ 0,00         N           R\$ 0,00         N           R\$ 0,00         N           R\$ 0,00         N           R\$ 0,00         N           Locação         Locação           Locação         Locação                                                                                                    | Período         %           Março         %           Março         %           Março         %           Março         %           Março         %           Março         %           Março         %           Março         %           Março         %           Março         %           Março         %           Valor         %           Valor         %           000         % \$0.00                                                                                                    | Fat<br>Indice Reajuste Anuc<br>Fat<br>Periodo % Indice Re<br>Marco %                                                   | ura detalhada<br>d/mm/aaa<br>dd/mm/aaa<br>dd/mm/aaa<br>dd/mm/aaa<br>dd/mm/aaa<br>dd/mm/aaa<br>dd/mm/aaa<br>dd/mm/aaa                                                                                                    |  |  |  |  |
| Contrato         Place           0000000         Placa           00000000         Placa           00000000         Placa           00000000         Placa           00000000         Placa           00000000         Placa           00000000         Placa           00000000         Placa           00000000         Placa           00000000         Placa           00000000         Placa           00000000         Placa           00000000         Placa           00000000         Placa           00000000         Placa                                                                                                    | LINU<br>TECTED FLEET<br>Anered by SASCAR<br>01 RF Nacional<br>02 Sascarga Ful<br>03 Sascarga Ful<br>05 RF Nacional<br>05 RF Nacional<br>06 RF Nacional<br>07 Sascarga Ful<br>UNICED FLEET<br>Remer by SASCAR<br>Quantidade Solut<br>2 Sascarga Ful                                                                                                    | Item<br>Locação<br>Tratamento<br>Tratamento<br>Locação<br>Locação<br>Tratamento<br>Tratamento<br>Tratamento<br>Tratamento<br>Tratamento<br>Instalado<br>acional<br>Instalado | Valor         I           R\$ 0,00         N           R\$ 0,00         N           R\$ 0,00         N           R\$ 0,00         N           R\$ 0,00         N           R\$ 0,00         N           R\$ 0,00         N           R\$ 0,00         N           Locação         Tratames           Tratames         Tratames                                                                                                    | Período         %           Março         %           Março <td>Fat<br/>Indice Reajuste Anuce<br/>Fat<br/>Período % Indice Re<br/>Março %<br/>Março %</td> <td>ura detalhada<br/>d Data de início da vigência<br/>dd/mm/aaa<br/>dd/mm/aaa<br/>dd/mm/aaa<br/>dd/mm/aaa<br/>dd/mm/aaa<br/>dd/mm/aaa<br/>dd/mm/aaa<br/>dd/mm/aaa<br/>dd/mm/aaa<br/>dd/mm/aaa<br/>dd/mm/aaa<br/>dd/mm/aaa</td> | Fat<br>Indice Reajuste Anuce<br>Fat<br>Período % Indice Re<br>Março %<br>Março %                                       | ura detalhada<br>d Data de início da vigência<br>dd/mm/aaa<br>dd/mm/aaa<br>dd/mm/aaa<br>dd/mm/aaa<br>dd/mm/aaa<br>dd/mm/aaa<br>dd/mm/aaa<br>dd/mm/aaa<br>dd/mm/aaa<br>dd/mm/aaa<br>dd/mm/aaa<br>dd/mm/aaa                                                                                                    |  |  |  |  |
| Contrato         Place           0000000         Placa           00000000         Placa           000000000         Placa <td>Constant of the second second se</td> <td>Item Locação Tratamento Locação Locação Tratamento Tratamento Tratamento Tratamento Tratamento Tratamento Tratamento</td> <td>Valor         I           R\$ 0,00         M           R\$ 0,00         M           R\$ 0,00         M           R\$ 0,00         M           R\$ 0,00         M           R\$ 0,00         M           R\$ 0,00         M           R\$ 0,00         M           R\$ 0,00         M           Tratame         Tratame           Locação         Locação</td> <td>Período         %           Viarço         %           Viarço         %           Viarço         %           Viarço         %           Viarço         %           Viarço         %           Viarço         %           Março         %           Março         %           %</td> <td>Fat<br/>Indice Reajuste Anuc<br/>Fat<br/>Periodo % Indice Re<br/>Março %<br/>Março %<br/>Março %</td> <td>ura detalhada<br/>d Data de início da vigência<br/>dd/mm/aaa<br/>dd/mm/aaa<br/>dd/mm/aaa<br/>dd/mm/aaa<br/>dd/mm/aaa<br/>dd/mm/aaa<br/>dd/mm/aaa<br/>dd/mm/aaa<br/>dd/mm/aaa<br/>dd/mm/aaa<br/>dd/mm/aaa<br/>dd/mm/aaa<br/>dd/mm/aaa<br/>dd/mm/aaa</td> | Constant of the second second se                                                                                                    | Item Locação Tratamento Locação Locação Tratamento Tratamento Tratamento Tratamento Tratamento Tratamento Tratamento                                                         | Valor         I           R\$ 0,00         M           R\$ 0,00         M           R\$ 0,00         M           R\$ 0,00         M           R\$ 0,00         M           R\$ 0,00         M           R\$ 0,00         M           R\$ 0,00         M           R\$ 0,00         M           Tratame         Tratame           Locação         Locação                                                                                                    | Período         %           Viarço         %           Viarço         %           Viarço         %           Viarço         %           Viarço         %           Viarço         %           Viarço         %           Março         %           Março         %           %                                                                                                    | Fat<br>Indice Reajuste Anuc<br>Fat<br>Periodo % Indice Re<br>Março %<br>Março %<br>Março %                             | ura detalhada<br>d Data de início da vigência<br>dd/mm/aaa<br>dd/mm/aaa<br>dd/mm/aaa<br>dd/mm/aaa<br>dd/mm/aaa<br>dd/mm/aaa<br>dd/mm/aaa<br>dd/mm/aaa<br>dd/mm/aaa<br>dd/mm/aaa<br>dd/mm/aaa<br>dd/mm/aaa<br>dd/mm/aaa<br>dd/mm/aaa                                                                                     |  |  |  |  |
| Contrato         Place           0000000         Placa           00000000         Placa           00000000         Placa      <                                                                                                    | The second state of the second state of the se                                                                                                    | Item Locação Tratamento Tratamento Locação Locação Tratamento Tratamento Tratamento Tratamento                                                                               | Valor         I           R\$ 0,00         N           R\$ 0,00         N           R\$ 0,00         N           R\$ 0,00         N           R\$ 0,00         N           R\$ 0,00         N           R\$ 0,00         N           R\$ 0,00         N           Locação         N           Locação         Locação           Locação         Locação           Locação         Tratame           Locação         Locação           Locação         Tratame | Período         %           Viarço         %           Viarço         %           Viarço         %           Viarço         %           Viarço         %           Viarço         %           Viarço         %           Viarço         %           Valor         %           Narço         %           Narço         %                                                                                                    | Fat<br>Indice Reajuste Anuc<br>Indice Reajuste Anuc<br>Periodo % Indice Re<br>Março %<br>Março %<br>Março %<br>Março % | ura detalhada<br>d Data de início da vigência<br>dd/mm/aaaa<br>dd/mm/aaaa<br>dd/mm/aaaa<br>dd/mm/aaaa<br>dd/mm/aaaa<br>dd/mm/aaaa<br>dd/mm/aaaa<br>dd/mm/aaaa<br>dd/mm/aaaa<br>dd/mm/aaaa<br>dd/mm/aaaa<br>dd/mm/aaaa<br>dd/mm/aaaa<br>dd/mm/aaaa<br>dd/mm/aaaa<br>dd/mm/aaaa<br>dd/mm/aaaa<br>dd/mm/aaaa<br>dd/mm/aaaa |  |  |  |  |

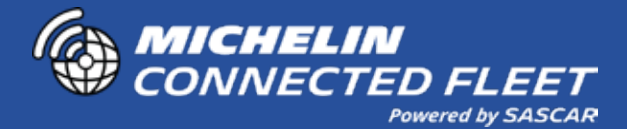

## FATURA COMPOSTA POR:

#### PRO RATA (PROPORCIONAL DE DIAS DO MÊS ANTERIOR)

Cobrança de valores de locação (equipamento e acessórios\_ e dos serviços de forma proporcional, que compreende o período entre a data do início de vigência e o final do mês. Exemplo : se o início de vigência ocorreu no dia 20 julho, no mês seguinte (agosto) será cobrado o valor total do mês vigente (agosto) e o proporcional do Mês anterior (10 dias).

#### TRATAMENTO DE BENS MÓVIS E RASTREADOS.

Cobrança pelos serviços prestados. O valor do IGP-MM (Indice Geral de Preços do Mercado), utilizado para o reajuste anual do contrato também será informado neste campo.

#### LOCAÇÃO

Cobrança de locação de equipamentos principal e acessórios, tais como sensores, travas, entre outros. Reajustes com base no IGP-M serão informados neste campo. As mudanças no serviço contratado serão informadas nesse campo como "Alteração".

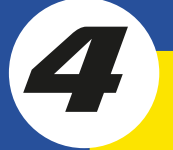

#### MULTA

Valor cobrado pela rescisão por parte do cliente antes da primeira renovação contratual.

### TAXAS

Cobranças de serviços extras como:

- Taxa de adesão: valor cobrado pela contratação dos serviço(s);
- Taxa de troca de veículo: cobrança pela retirada do equipamento de um veículo para instalação em outro;
- Taxa de agendamento improdutivo: valor vobrado nos casos em que cliente não apresente o veículo para realização dos serviços de instalação e assistência técnica;
- Taxa por não devolução: cobrança por não devolução do equipamento.

#### ATENÇÃO

Os bancos Itaú, Santader e Banco do brasil exigem a autorização de seues correntistas para débito automático. Pagamentos não efetuados por esse motivo acarretam cobrança de juros, multas e bloqueios da visualização

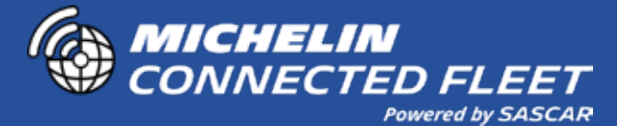

### ONDE VISUALIZAR SUA FATURA DETALHADA

#### **Cliente MICHELIN Connected Fleet powered by Sascar**

Para exibir seus contratos, veículos, tipos de cobrança, valores de vigência, acesse:

- www.sascar.com.br
- No topo da página, clique em LOGIN, selecione "Portal de Serviços" e insira seu usuário,
- login (ADM) e senha;
  Clique em "Pagamentos", depois em "Minhas Faturas" e selecione "Detalhes da Nota"

## ONDE VISUALIZAR O RELATÓRIO FINANCEIRO

#### **Cliente MICHELIN Connected Fleet powered by Sascar**

Para exibir seus contratos, veículos, tipos de cobrança, valores de vigência, acesse:

- www.sascar.com.br
- No topo da página, clique em LOGIN, selecione "Portal de Serviços" e insira seu usuário, login (ADM) e senha;
- *login (ADM) e senha;*Clique em "Pagamentos", depois em "Relatórios Financeiros".

### COMO EMITIR UM BOLETO PARA PAGAMENTO

#### **Cliente MICHELIN Connected Fleet powered by Sascar**

Para exibir seus contratos, veículos, tipos de cobrança, valores de vigência, acesse:

- www.sascar.com.br
- No topo da página, clique em LOGIN, selecione "Portal de Serviços" e insira seu usuário, login (ADM) e senha;
- Clique em "Pagamentos", depois em "Minhas Faturas" e selecione "Gerar 2a via do boleto".

#### MANTER SEUS DADOS ATUALIZADOS NO SITE

**Cliente MICHELIN Connected Fleet powered by Sascar** 

Para exibir seus contratos, veículos, tipos de cobrança, valores de vigência, acesse:

- www.sascar.com.br
- No topo da página, clique em LOGIN, selecione "Portal de Serviços" e insira seu usuário, login (ADM) e senha;
- Clique em "Pagamentos", depois em "Minhas Faturas" e selecione "Gerar 2a via do boleto".

## ENTENDENDO A NOTA FISCAL

#### **Cliente MICHELIN Connected Fleet powered by Sascar**

Para exibir seus contratos, veículos, tipos de cobrança, valores de vigência, acesse:

- www.sascar.com.br
- No topo da página, clique em LOGIN, selecione "Portal de Serviços" e insira seu usuário, login (ADM) e senha;
- Clique em "Pagamentos", depois em "Minhas Faturas" e selecione "Gerar 2a via do

| PREFEITURA MUNICIPAL DE BARUERI<br>SECRETARIA DE FINANÇAS                                                                                                    |                                          |         |                         |                             |              |                                                        |                    |                                                | 1    |   | <b>Descrição do Serviço</b><br>Enguadramento dos servicos |                          |                                                                     |  |
|----------------------------------------------------------------------------------------------------|------------------------------------------|---------|-------------------------|-----------------------------|--------------|--------------------------------------------------------|--------------------|------------------------------------------------|------|---|-----------------------------------------------------------|--------------------------|---------------------------------------------------------------------|--|
| NOTA FISCAL ELETRONICA DE SERVICOS - NFE<br>A autenticidade desta Nota Fiscal Eletrónica de Serviços                                                                                                    |                                          |         |                         | Deta Erritado<br>06/09/2018 | 8 17:56 5    |                                                        |                    | NOTA FISCAL ELETRÔNICA DE<br>SERVICOS E FATURA |      | E |                                                           |                          | prestados pela Michelin                                             |  |
| podera ser confirmada na pagina da Prefeitura de Barueri<br>na internet, no Enderego:<br><http: www.barueri.sp.gov.brinfe=""></http:>                                                                                                    |                                          | 330V.92 | 30V.9221.7864.0241499-Z |                             |              | 942040 Normo 875 See 875 Own 875 0004229802 A 05080216 |                    |                                                |      |   |                                                           |                          |                                                                     |  |
| SASCAR - TECNOLOGIA E SEGURANÇA AUTOMOTIVA S.A<br>ALAMEDA ARAGUAIA , 2104 - SL 101,103 E 111 Å 114-TORRE 1 - Andar 10 E 11<br>SITIO TAMBORE / JUBRAN<br>CEP 06455-000 - BARUERI - SP<br>CNP UCPE 01 112 879/0001-51 Invertisão Municipal                                                          |                                          |         |                         |                             |              |                                                        |                    | 4.728                                          | 44-6 |   | 2                                                         |                          | <b>Valor Total</b><br>Valor do serviço prestado                     |  |
|                                                                                                    | Telefone e-mail                          |         |                         |                             |              |                                                        |                    |                                                |      |   |                                                           |                          |                                                                     |  |
| SASCAR SANTANA DE PARNAIBA                                                                                                    |                                          |         |                         |                             |              |                                                        | 03.112.875/0001-51 |                                                |      |   |                                                           |                          |                                                                     |  |
| Endempi Complemento<br>TEREZINA, 537 DSASA                                                                                                    |                                          |         |                         |                             | DSASA        | SA                                                     |                    |                                                | 3    |   | Discriminação dos serviços                                |                          |                                                                     |  |
| 82920-270 CA                                                                                                    | tr New Coase<br>2920-270 CAJURU CURITIBJ |         |                         |                             |              | CURITIBA                                               | RITIBA             |                                                |      |   |                                                           | Detalhamento dos valores |                                                                     |  |
| Rend<br>NADACONSTABLE                                                                                                    | faturados                                |         |                         |                             |              |                                                        |                    |                                                |      |   | faturados                                                 |                          |                                                                     |  |
| One         Description         Alignetic         West Indext         West Indext           1         PROCESSAMENTO DE DADOS         010301211         2,00         0,01         0,01                                                                                                    |                                          |         |                         |                             |              |                                                        |                    |                                                |      |   |                                                           |                          |                                                                     |  |
| DISCRIMINAÇÃO DOS SERVIÇOS E INFORMAÇÕES RELEVANTES<br>TRATAMENTO DE INFORMAÇÕES DE BENS MOVEIS RASTREADOS RS 0,01<br>Boleto: GA20131001000000000000<br>Vaior aproximado dos intudos (Lei 12.741/12): RS 0,00<br>Para mais informações, acesse o portal através do link: www.sascar.com.briportal |                                          |         |                         |                             |              |                                                        |                    |                                                |      |   | 4                                                         |                          | <b>Valor de Repasse a Terceiros</b><br>Valor não tributado pelo ISS |  |
| VALORES DE REPASSE A TERCEIROS Clearingles ISSGN GAVIDO S: BAR                                                                                                    |                                          |         |                         |                             | 0 a: BARUERI | SP                                                     |                    |                                                |      |   |                                                           |                          |                                                                     |  |
| RRF PISPASEP COPINS COLL                                                                                                    |                                          |         |                         |                             |              |                                                        |                    | _                                              | 5    |   | Valor Total Da Nota                                       |                          |                                                                     |  |
| 0,00                                                                                                    |                                          | 0,00    | 200                     |                             | 0,00         |                                                        |                    |                                                |      |   |                                                           |                          | Soma dos itens 2 e 4                                                |  |
| VALOR TOTAL DA NOTA 0,01                                                                                                    |                                          |         |                         |                             |              |                                                        |                    |                                                |      |   |                                                           |                          |                                                                     |  |

### TRANSFORME O POTENCIAL DA SUA FROTA

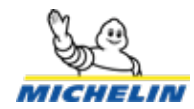